## How to enter the H.O.P.E. course:

Once students are placed they will receive and email from their teacher. This email will provide all the information for logging into their H.O.P.E. Course. I have also created a location on the sjvs.com website for a student to login. Once on the homepage have the students look to the middle of the page and under **Course Login**:

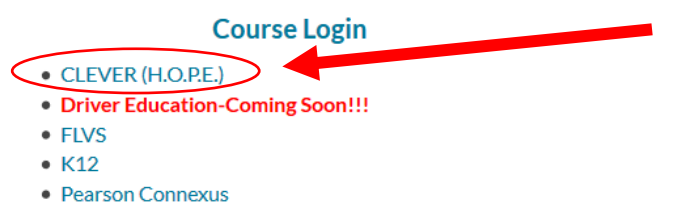

Click on **CLEVER** (**H.O.P.E**). Student's CLEVER login username and password are the same as what they use for HAC. Capital "S" followed by the student #.

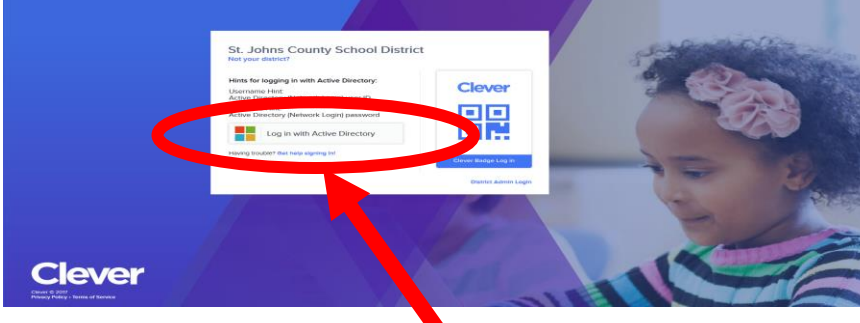

The link for **CLEVER** will open and you will see this:

Click login with Active Directory

After entering your **CLEVER** information, please click Sign In. \*\*\*\*Again the username is "S" followed by the student ID #. Password is the one used for HAC\*\*\*\*

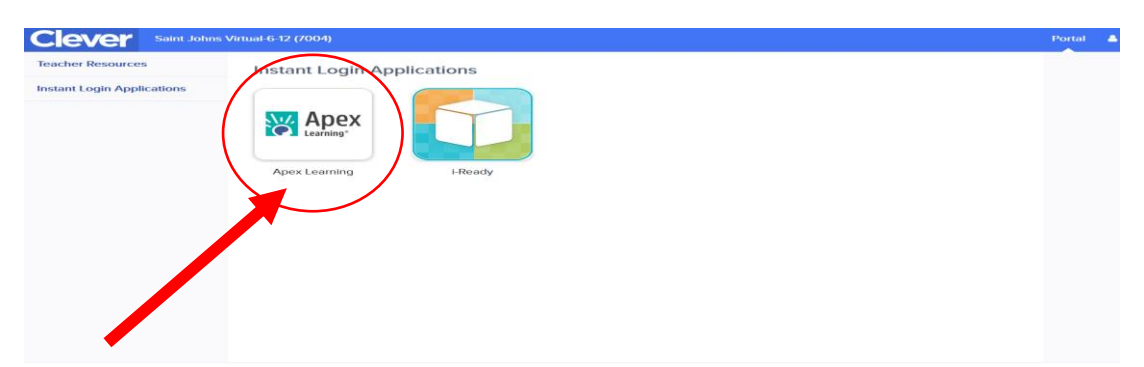

Click APEX Learning. Agree to the Student Code of Conduct Acceptance and hit Submit.

You are now in your My Dashboard. If you are enrolled, you will see your course listed:

| My Dashboard                                           |               |          | Enrollment - Active FILTER ACTIONS | S Announcements There are no new announcements. |       |
|--------------------------------------------------------|---------------|----------|------------------------------------|-------------------------------------------------|-------|
|                                                        |               |          |                                    |                                                 |       |
| Courses                                                |               |          |                                    | Show all                                        |       |
| Course waite                                           | Grade to Date | Progress | Overdue Activities                 | Mossagos                                        | + VIE |
| Health Opportunities through Physical Education (HOPE) | Sem 1         |          |                                    | wessages                                        |       |
|                                                        |               |          |                                    | Calendar                                        | VIE   |

You are now ready to begin your H.O.P.E. virtual course. Enjoy!!!!